## Tópicos Genéricos Como faço para cadastrar um profissional?

Acesse o menu Cadastros e em seguida Cad. de profissionais (ou Cadastro de cooperado).

| Arquivo                     | GERAL | CADA              | ASTROS                | OPERAÇÕES    | GESTÃO           | FINAN |
|-----------------------------|-------|-------------------|-----------------------|--------------|------------------|-------|
| 🎝 Cadastro Geral            |       |                   | 📑 Cad. Dependentes    |              | 🗈 Informações 🔻  |       |
| ata Cad. de Profissionais   |       | 📑 Cad. Aspirantes |                       | 🖹 Críticas 🗝 |                  |       |
| ar Cadastro de Associado PJ |       |                   | 🛃 Qualificar Cadastro |              | 🖹 Estatísticas 🔻 |       |
|                             | PR    | RELATÓ            | RIOS                  |              |                  |       |

Para dar início a um novo cadastro, clique em **Novo**.

| los Pessoais | Complemento de dados Pessoais e Profissionais 🛛 A | Acessórios | Novo Cadastro |                     |             |
|--------------|---------------------------------------------------|------------|---------------|---------------------|-------------|
| Nome         |                                                   | <b>a</b>   |               | Restrito            | Quota Parte |
| Matrícula    | CPF Data Matr. 20/09                              | /2018      |               |                     |             |
| País Nasc.   | Nacionalidade                                     | V          |               | Dispon              | nibilidade  |
| Nascim.      | Municipio Nasc.                                   | V          |               | Deps/Pai/Mãe        | Afastamento |
| Raça e Cor   | Não Informad - Sexo Feminino - E. Civil Casado(   | a) 👻       |               |                     |             |
| Instrução    | NIT Isento INSS                                   | Não 👻      |               | Disponibilidade Sir | mplificada  |
| Identidade   | Órgão Data                                        |            |               | Sempre Dispon       | nível 🔤     |
| T. Eleitor   | Zona Seção                                        |            | Apelido       | Exibir Atiyos       | Regiões de  |
| Modalidade   | Geral CEP O Tipo Logr.                            | •          |               |                     | Atuação     |
| Nome local.  |                                                   |            | Senha web     | Localizadores:      |             |
| Número       | Complemento                                       |            |               |                     |             |
| Município    | Bairro                                            | -          | Coordenadas   | Arquivos            | Matrícula   |
| Fones        |                                                   |            | Obs           | 1 🖂 🕸               |             |
| Núm. Bco     | X Ag Díg CC Díg                                   | -          | 005           |                     |             |
| Tipo         | CCorrente FormaPg: Caixa-Dep Bancal Altern N      | ão 👻       |               |                     |             |
| Email        | Status                                            | •          |               |                     |             |
| Nome Civil   |                                                   |            |               |                     |             |
| Chave PIX    | Tipo Chave                                        |            |               |                     |             |

Preencha na janela que abrirá, o nome, sexo, CPF e data de matrícula do profissional. O campo de matrícula é preenchido automaticamente pelo sistema.

## **Tópicos Genéricos**

| Novo Registro         |  |  |  |
|-----------------------|--|--|--|
| Nome<br>Matrícula     |  |  |  |
| Data Matr. 07/12/2020 |  |  |  |
| CPF                   |  |  |  |
| Cancelar Incluir      |  |  |  |

Preencha as demais informações necessárias. Lembrando que se os dados tiverem que ser enviados ao eSocial posteriormente, é recomendado que se preencha todos os dados solicitados pelo governo.

ID de solução único: #1150 Autor:: n/a Última atualização: 2022-07-26 16:13